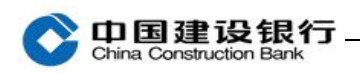

## 电子对账

| -` | 开通     | 1  |
|----|--------|----|
| Ξ、 | 分配对账权限 | 5  |
| 三、 | 对账回签   | 8  |
| 四、 | 对账结果查询 | 10 |

注:电子对账适用于我行简版及高级版企业手机银行客户,简版客户 需通过柜面或企业网银开通电子对账功能后才可使用。高级版企业手 机银行客户可通过企业网银和企业手机银行开通电子对账。以下为高 级版企业手机银行操作步骤:

一、开通

注:开通仅适用于通用盾客户。

1、主管登录企业手机银行,在首页点击"电子对账"- "签约管理", 从未签约列表当中选择需开通电子对账的账号,点击右侧箭头进入下 一界面。

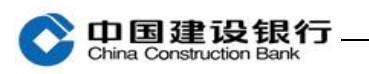

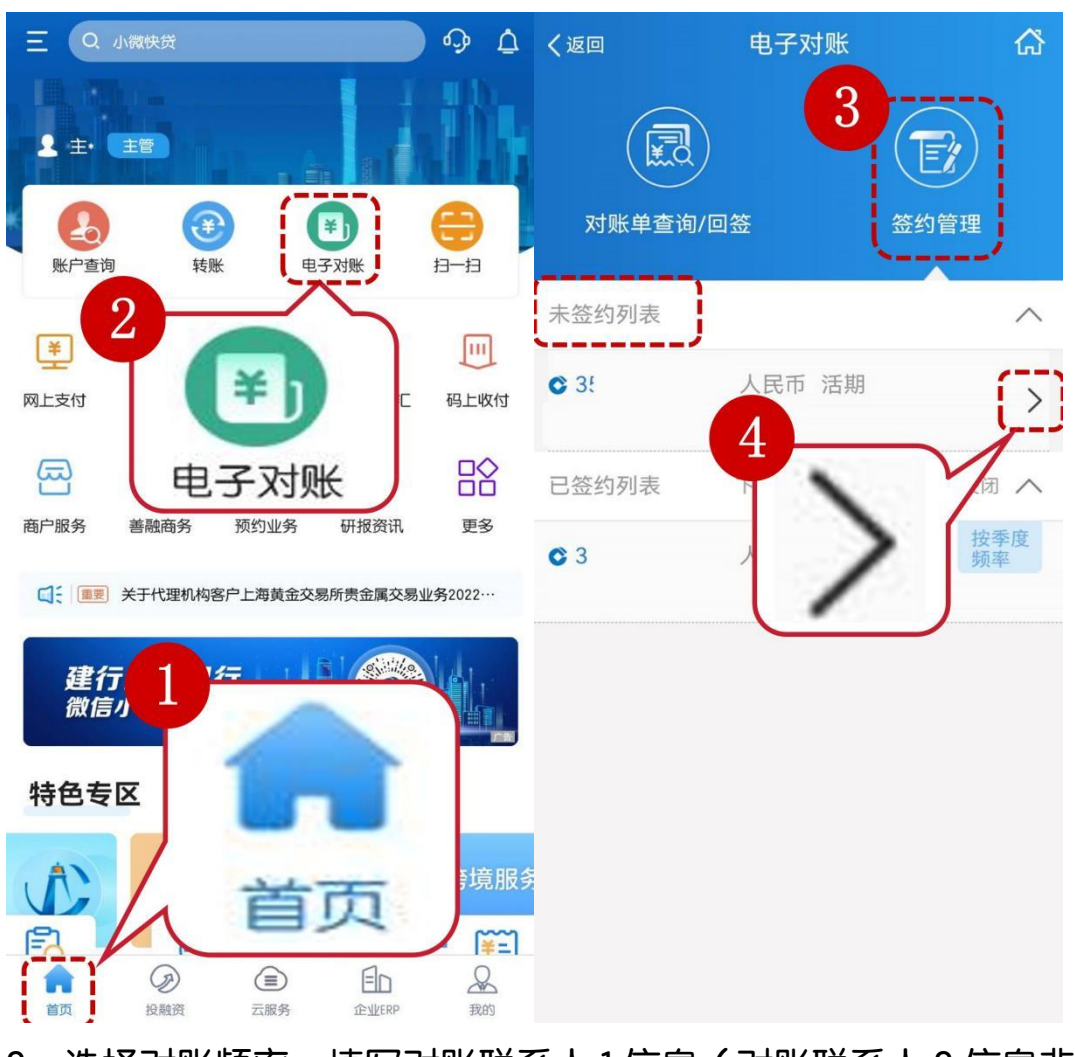

2、选择对账频率、填写对账联系人1信息(对账联系人2信息非必

输)。

| く返回                                                                                                    |                  | く返回        | 签约管理                | ដ   |
|----------------------------------------------------------------------------------------------------|------------------|------------|---------------------|-----|
| Construction of Construction of Construction o | <b>57</b> 人民币 活期 |            | <b>骤行</b><br>人民币 活期 |     |
| ┃ 对账频率<br>┃ 对账联系人1                                                                                                    | 按季度 按月           | * 手机 (+86) | 请输入手机号码             |     |
| * 姓名                                                                                                    | 请输入姓             | * 座机       | 请输入座机号码             |     |
| * 手机(+86)                                                                                                    | 清输入手机亏吗          | 邮箱         | 请输入邮箱地址             |     |
| * 座机                                                                                                    | 请输入座机号码          | ┃ 对账联系人2   |                     | 更多へ |
| 邮箱                                                                                                    | 请输入邮箱地址          | 姓名         | 请输入姓名               |     |
|                                                                                                    | 更多~              | 手机(+86)    | 请输入手机号码             |     |
|                                                                                                    | 点击可展开录入更多        | 座机         | 请输入座机号码             |     |
|                                                                                                    |                  | 邮箱         | 请输入邮箱地址             |     |
|                                                                                                    |                  |            | 确定                  |     |

3、弹出"协议"点击"签订"并插入通用盾。

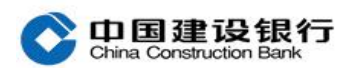

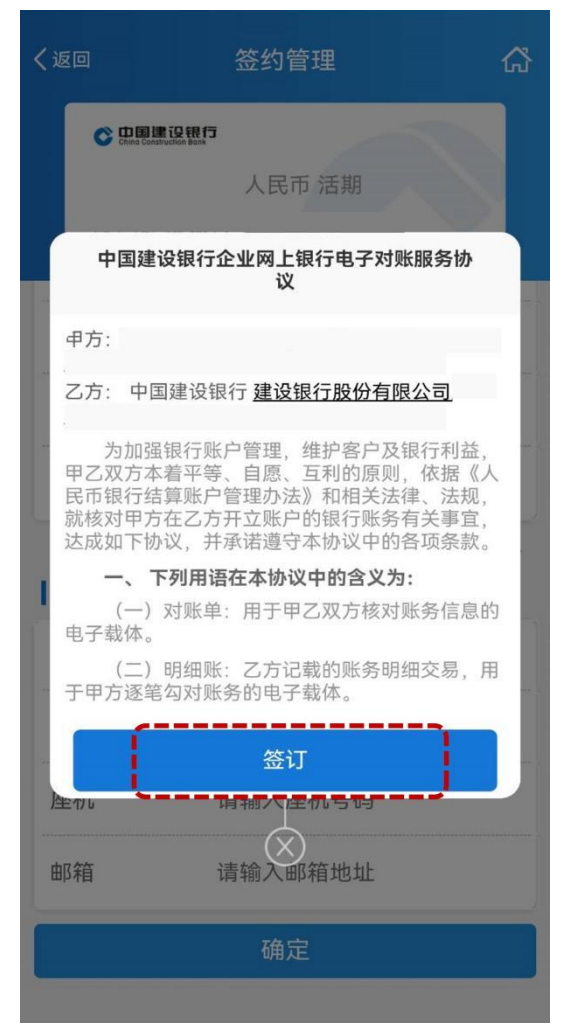

4、主管操作员输入网银盾密码,点击"确定"开通完成。

| <返回 签约管                                                        | 管理                       | ۍ<br>۲            | <返回                | 签约管理       |  |
|----------------------------------------------------------------|--------------------------|-------------------|--------------------|------------|--|
| <ul> <li>         ・・・・・・         ・・・・・         ・・・・・</li></ul> | <b>行</b><br>民币 活期        |                   |                    | 操作完成       |  |
| 对账频率 按<br>对账 <sup>时关 云 1</sup><br>请输入通月                        | <sup>季度 按零</sup><br>月盾密码 | 度                 | •                  | 子对账开通成功!   |  |
| •手<br>•座<br>取消<br>邮箱                                           | 确定                       | ,号<br>机<br>邮址     | (                  | 查看详情 个     |  |
| 企业负责人或授权<br>代理人                                                | 夏<br>请输入                 | <b>更多 ≫</b><br>姓名 | 账户名称<br>账号<br>账号类型 | XX公司<br>活期 |  |
|                                                                |                          |                   | 币别                 | 人民币        |  |

## 二、分配对账权限

开通电子对账后,可使用主管为操作员分配电子对账权限。 1、主管点击手机银行首页"更多",选择"服务管理-用户管理"。

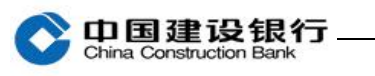

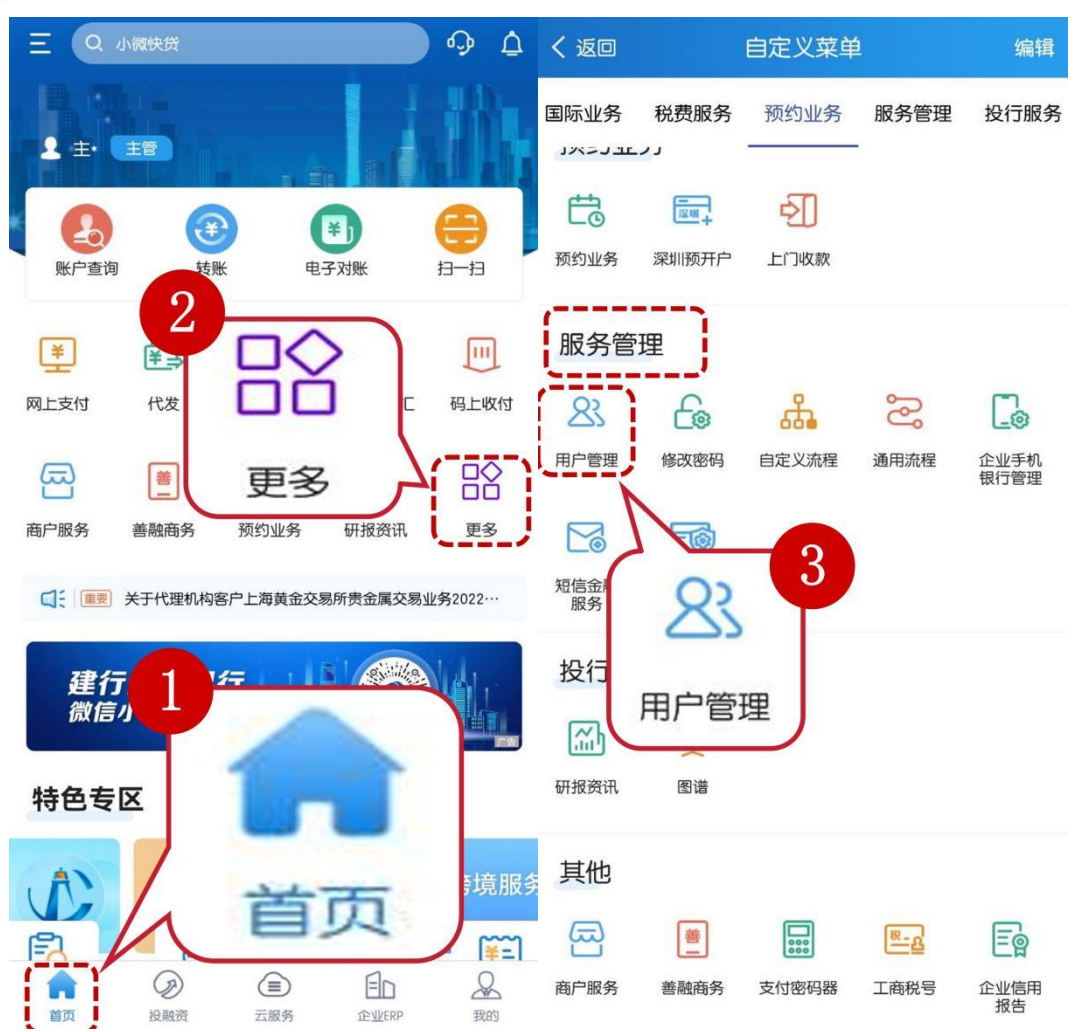

2、选择其中一位普通操作员点击右侧箭头,点击页面下方"账户权限"。

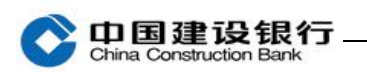

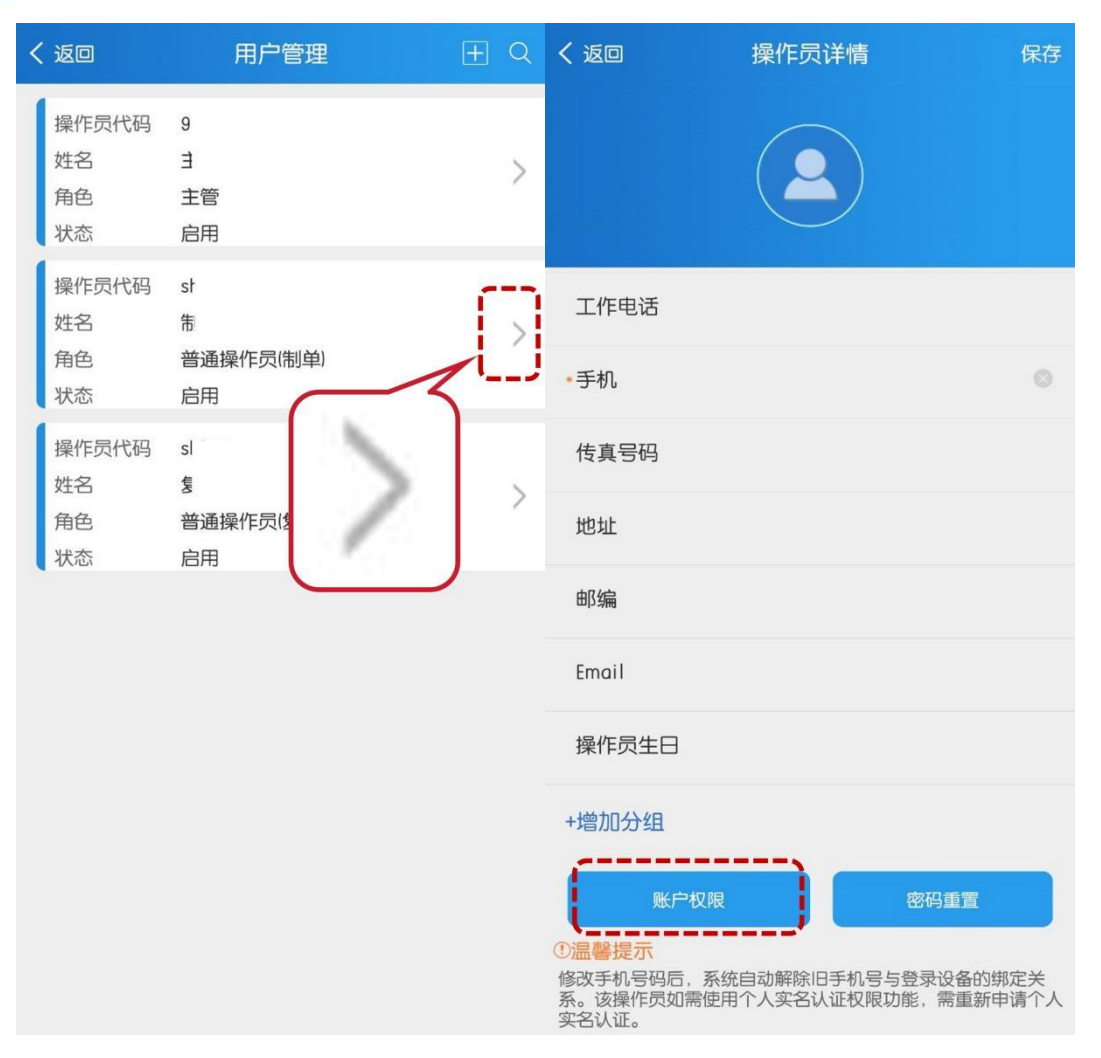

3、选择"电子对账",点击"确定",输入主管交易密码及手机验

证码完成设置。

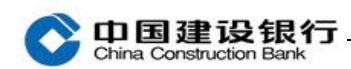

| く返回                                                                          | 账户权限②    全线 | く返回 账户权限 🛛                                | 全选   |
|------------------------------------------------------------------------------|-------------|-------------------------------------------|------|
| <ul> <li>● 福</li> <li>№ 35</li> <li>□ 中</li> </ul>                           | 4           | 2) 祥<br>23 3<br>百 中                       |      |
| 查询 移动支付                                                                      | 转账          | 查询         转账           移动支付              |      |
| <ul> <li></li></ul>                                                          |             | <ul> <li></li></ul>                       |      |
| 查询<br>移动支付                                                                   | 转账 电子对账     | 查询 转账 · · · · · · · · · · · · · · · · · · | 电子对账 |
| <ul> <li>●</li> <li>●</li> <li>●</li> <li>●</li> <li>●</li> <li>中</li> </ul> | 电子对账        | 2. E<br>23 3                              |      |
| 查询                                                                           | 转账          | ▲ 交易密码 请输入密码                              |      |
| 移动支付                                                                         |             | <b>手机验证码</b> 请输入手机验证码                     | 点击获取 |
|                                                                              | 确定          | 确 定                                       |      |

## 三、对账回签

主管或有权限的操作员点击首页"电子对账-对账单查询/回签",对账单状态选择"未回签",如有未回签的对账单,选择该笔对账单点击右侧箭头进入回签,验证通用盾密码。

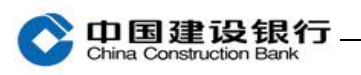

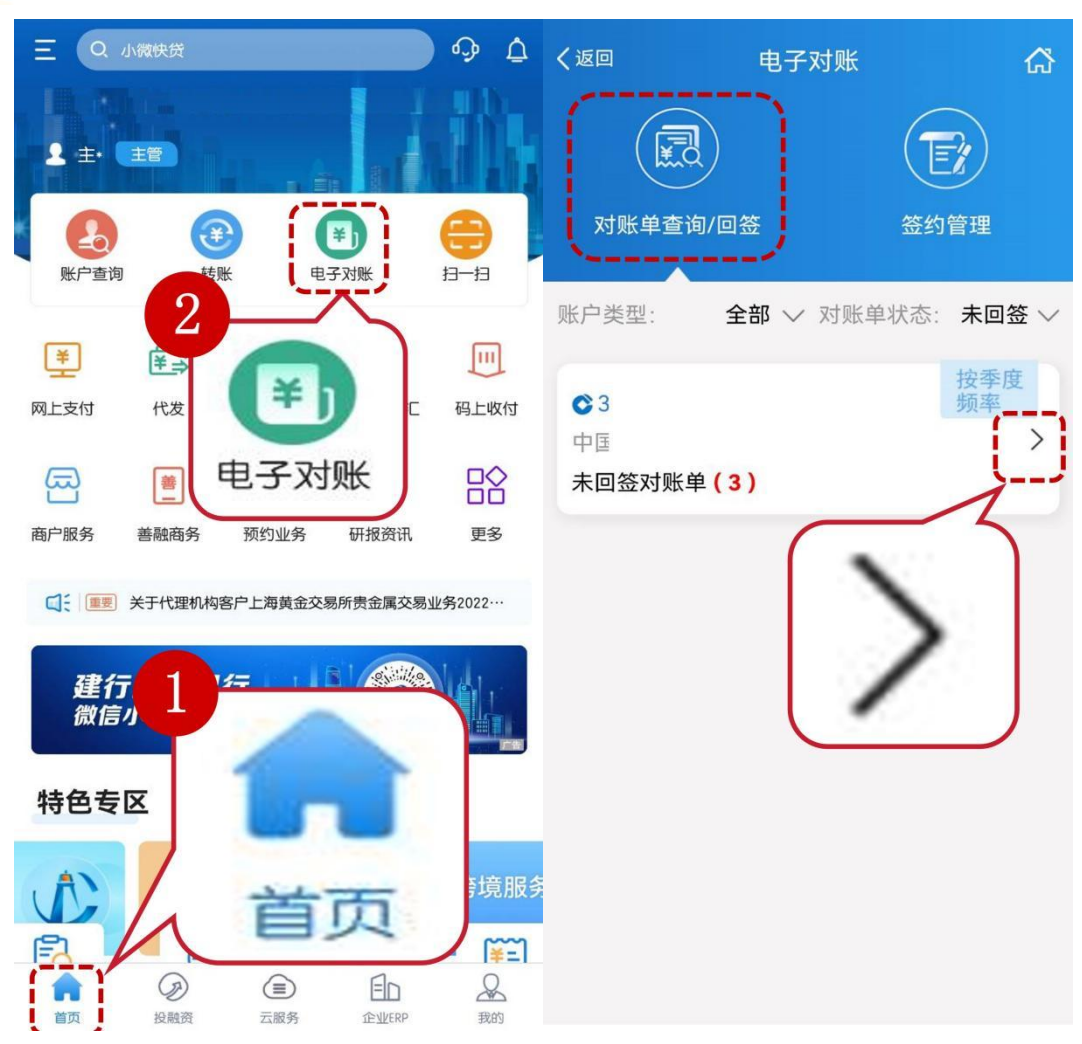

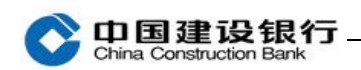

| ・       ・       ・       ・       ・       ・       ・       ・       ・       ・       ・       ・       ・       ・       ・       ・       ・       ・       ・       ・       ・       ・       ・       ・       ・       ・       ・       ・       ・       ・       ・       ・       ・       ・       ・       ・       ・       ・       ・       ・       ・       ・       ・       ・       ・       ・       ・       ・       ・       ・       ・       ・       ・       ・       ・       ・       ・       ・       ・       ・       ・       ・       ・       ・       ・       ・       ・       ・       ・       ・       ・       ・       ・       ・       ・       ・       ・       ・       ・       ・       ・       ・       ・       ・       ・       ・       ・       ・       ・       ・       ・       ・       ・       ・       ・       ・       ・       ・       ・       ・       ・       ・       ・       ・       ・       ・       ・       ・       ・       ・       ・       ・       ・       ・       ・       ・       ・       ・       ・ | く返回                                              | 对账单查询                                                                                                    | යි | く返回                                      | 对账单查询                                      | 6 |
|----------------------------------------------------------------------------------------------------|--------------------------------------------------|----------------------------------------------------------------------------------------------------|----|------------------------------------------|--------------------------------------------|---|
| 对账单信息       对账单编号 2:         账单生成日 2023/02/28       账单生成日 2023/02/28         余额 (元) 0          余额 (元) 0          余额截止日 2023/02/28       回签状态 未回签         回签状态 未回签       水回签         对账单综号 2:          账单生成日 2023/02/28       回签状态 未回签         对账单状态       相符         不相符       下一步         对账单编号 2:          账单生成日 2023/01/31          余额截止日 2023/01/31          余额截止日 2023/01/31          京额截止日 2023/01/31          京额截止日 2023/01/31          京额截止日 2023/01/31          京额截止日 2023/01/31          原数       和符         对账单状态       相符                                                                                                    | C DB 200                                         | <b>题</b> 77<br>人民币 活期                                                                                    |    | C Destruction                            | 活期                                         |   |
| 回签状态     未回签       对账单状态     相符       不相符       对账单编号       22       账单生成日     2023/01/31       余额(元)     0       余额截止日     2023/01/31       回签状态     未回签       对账单状态     相符                                                                                                    | <b>对账单信息</b><br>对账单编号<br>账单生成日<br>余额(元)<br>余额截止日 | 23<br>2023/02/28<br>0<br>2023/02/28                                                                      |    | 对账单编号<br>账单生成日<br>余额(元)<br>余额截止日<br>回签状态 | 23<br>2023/02/28<br>0<br>2023/02/28<br>未回签 |   |
| (元)     0       余额(元)     0       余额截止日     2023/01/31       回签状态     未回签                                                                                                    | 回签状态<br>对账单状态<br>                                | 未回签<br>相符<br>7<br>2<br>2<br>2<br>2<br>2<br>2<br>2<br>2<br>2<br>2<br>2<br>2<br>2<br>2<br>2<br>2<br>2<br>2 |    | 对账单状态                                    | 下一步                                        | ) |
|                                                                                                    | 余额(元)<br>余额截止日<br>回签状态<br>对账单状态                  | 0<br>2023/01/31<br>未回签<br>相符 不相符                                                                         |    |                                          |                                            |   |

## 四、对账结果查询

主管或有权限的操作员点击首页"电子对账-对账单查询/回签",对账单状态选择"已回签",选择账户,选择查询起止时间,页面返显已回签对账单信息。

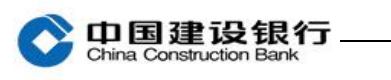

| <返回                | 电子对账             | ដ          | く返回                                                 | 电子对账              | ដ         |
|--------------------|------------------|------------|-----------------------------------------------------|-------------------|-----------|
| 「重要がない」            | 前/回签             | 签约管理       | 对账单查询。                                              | )<br>/回签          | 医约管理      |
| 账户类型:              | 全部 🗸 对账单         | 单状态: 未回签 ~ | 账户类型:                                               | 全部 ~ 対账单          | 状态: 未回签 ~ |
| ○3<br>中[<br>未回签对账单 | ● 人民币 活期<br>单(3) | 按季度频率      | <ul> <li>○ 3</li> <li>中目</li> <li>未回签对账单</li> </ul> | (3)               | 按季度<br>频率 |
|                    |                  |            | 取消                                                  |                   | 确定        |
|                    |                  |            | (                                                   | 未回签<br><b>已回签</b> |           |